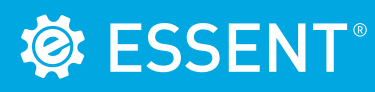

## ESSENT USER TIP SHEET MeridianLink<sup>®</sup> Mortgage

### **Non-Delegated Submission**

### To Submit A Non-Delegated MI Application

| de mourance Order                                                                                                    | Options                                                                                                    |                                                                                                    | Mortgage Insurance Policy                                                                                                    | Information                                                                                                    |
|----------------------------------------------------------------------------------------------------|----------------------------------------------------------------------------------------------------|----------------------------------------------------------------------------------------------------|----------------------------------------------------------------------------------------------------|----------------------------------------------------------------------------------------------------|
| MI Provider                                                                                                    |                                                                                                    |                                                                                                    | MI Provider                                                                                                    |                                                                                                    |
| MI Provider                                                                                                    |                                                                                                    |                                                                                                    | Mi Provider                                                                                                    |                                                                                                    |
| Master Policy Number                                                                                                    |                                                                                                    |                                                                                                    | MI Certificate ID                                                                                                    |                                                                                                    |
| MI Premium Type                                                                                                    | Borrower Paid - Monthly Pre                                                                                                    | emium 🗸 🕓                                                                                                    | Conv Loan PMI Type                                                                                                    | Borrower Paid - Monthly Premium                                                                                                    |
| MI Coverage %                                                                                                    | 0%                                                                                                    |                                                                                                    | MI Coverage %                                                                                                    | 0.0000%                                                                                                    |
| Premium Defundability                                                                                                    | Not Defundable                                                                                                    | 0                                                                                                    | Loan Type                                                                                                    | Conventional                                                                                                    |
|                                                                                                    |                                                                                                    |                                                                                                    | Base LTV / CLTV                                                                                                    | 89.000% / 89.000%                                                                                                    |
| Renewal Option                                                                                                    | Constant 🗸 🔮                                                                                                    |                                                                                                    | DTI without MI                                                                                                    | 15.592%                                                                                                    |
| Premium at Closing                                                                                                    | Deferred 🗸 🕓                                                                                                    |                                                                                                    | Housing Ratio without MI                                                                                                    | 11.592%                                                                                                    |
| UFMIP Financed                                                                                                    | Yes                                                                                                    |                                                                                                    | Employee Loan                                                                                                    | Ves                                                                                                    |
| Relocation Loan                                                                                                    | Yes                                                                                                    |                                                                                                    | Employee coun                                                                                                    |                                                                                                    |
| Special Loan Program Co                                                                                                    | de                                                                                                    |                                                                                                    | UFMIP Financed                                                                                                    | ✓ Yes                                                                                                    |
| Special Loan Program Ce                                                                                                    |                                                                                                    |                                                                                                    |                                                                                                    |                                                                                                    |
|                                                                                                    | Get MI Qu                                                                                                    | iote                                                                                                    |                                                                                                    |                                                                                                    |
|                                                                                                    |                                                                                                    |                                                                                                    |                                                                                                    |                                                                                                    |
| Line and the second second sec | and a second raw - Monthly Pre                                                                                                    | 25.00                                                                                                    | Constant                                                                                                    | Person Inc.                                                                                                    |
|                                                                                                    |                                                                                                    |                                                                                                    |                                                                                                    |                                                                                                    |
| vote Status: Eligible - If you ha<br>visit www.csscnt.u                                                                                                    | ve questions, please contact EssentCONNE<br>i. [Quotes-21]                                                                                                    | CT al 833.ESNT4MI (833.376.8                                                                                                    | 464) or essentconnectsupport@essent.us. To                                                                                                    | review Guidelines and Rates for Essent, please                                                                                                    |
| device Status: Eight - Hyou to<br>votit www.cosortit u<br>votit www.cosortit u<br>kiely Information: Essent: De<br>maname the<br>Rid Prentium (deferred)<br>cathly Prentium<br>Risk Prentium Term: 1 month<br>mened Prentium Term: 240 month<br>mened Prentium Term: 240 month<br>and Prentium Term: 240 month<br>mened Prentium Term: 240 month                                                                                                    | ver questions, plener contact EsventiCONNES<br>(Quotor-2-1)<br>mover Pade - Monthly Premium: 25 0000% C<br>Peter Annount<br>0.0000% \$171-20<br>0.0000% \$171-20<br>0.0000% \$150-38                                                                                                    | CT al 633.ESNT4MI (633.376.8                                                                                                    | Delegated<br>(64) or resentances/support@resent.os. To<br>tant                                                                                                    | Non-Delegated                                                                                                    |
| termination of the second second      | ve quertilons, plener contact Essent/CONES<br>(20056-21)<br>rener Paid - Monthly Ptersian, 25 0000% C<br><u>200506</u> , <u>2171 28</u><br><u>200506</u> , <u>2171 28</u><br><u>200506</u> , <u>2005</u> , <u>2005</u> , | T al 633 ESNT 644 (633.376 &<br>coverage: Not Refundable: Core<br>overage: Not Refundable: Core<br>sources is only an estimate bas<br>not an order organization of the large<br>Approximon for Mongage: Insure<br>Approximon for Mongage: Insure<br>of your Essent account represe                                                                                                    | Delegated     Delegated     ded or resentconnectuaport@essent.os. To     tard                                                                                                    | Non-Delegated<br>rever of outsettines are Rales to Educate Jenore<br>by another the second second second second second<br>to the second second s |
| development         development         d      | ver querillons, plenne contact Essent/CONRE-<br>(quote-2-1)<br>Torser Pad- Anonthy Pternium, 25 0000% C<br>Peter Annount<br>0.0000% \$17.20<br>photos \$17.20<br>photos \$1                                                                                                    | L of all 633 ESNT 644 (633 376 & 6<br>overage. Not Refundable. Conso<br>overage. Not Refundable. Conso<br>survance is only an estimate bas<br>not an an other crost related in its<br>a consumer report. This size of<br>a consumer report. This size of<br>a construct report. This size of a construct report. This size of<br>a construct report. This size of a construct report. This size of<br>a construct report. This size of a construct report. This size of<br>a construct report. This size of a construct report. This size of<br>a construct report. This size of a construct report. This size of<br>a construct report. This size of a construct report. This size of<br>a construct report. This size of a construct report. This size of<br>a construct report. This size of a construct report. This size of a construct report. This size of a construct report. This size of a construct report. This size of a co | Delegated     Delegated     del or resummerbangnott@essent.us. To     tant                                                                                                    | Non-Delegated<br>revert Galaktino an Relies to Exercit, plear<br>they information from consumer report, and may<br>to by thomation from consumer report, and may<br>to by thomation from consumer report. And may<br>to by thomation from consumer report. And may<br>to by thomation from consumer report. And may<br>to by thomation from consumer report.                                                                                                    |
| development     development     developme      | ver querillons, plener contact; Essenti CONRES<br>; (Joober 21)<br>morer Pade - Monthly Premium; 25 000016 C<br><u>Botor</u><br><u>0.0000%</u> <u>917 20</u><br><u>0.0000%</u> <u>917 10</u><br><u>0.0000%</u> <u>917 10</u><br><u>0.000%</u> <u>917 10</u><br><u>0.000%</u> <u>917 100%</u> <u>917 100%</u> <u>917 100%</u>                                                                                                    | Cr al 633 ESNT4AH (633.376 &         overage. Not Refundable. Correl         overage. Not Refundable. Corre         overage. Not Refundable. Corre         overage not response to the second register of the second register over the second register over the second reg                                                                                                    | do cretan information you provided, in-class and a cretan information you provided, in-class and a cretan information you provide in the cretan information information information and a cretan information you provide in the cretan information information information and a cretan information information information and a cretan information information and a cretan information information and a cretan information information and a cretan information information and a cretan information and a cretan information an | Non-Delegated rever Galaktines and Rales for Examil, please rever Galaktines and Rales for Examil, please for patientable from consumer reports, and may to you so you should update for the form all tables and reverse of Standale (PDU) ecommendations oncompare for approximate in some consumer reports.  Classe                                                                                                    |
| Control Control C      | ere questions, pleane contact. Essenti CONRE<br>(20062-21)  Fordation and the second second sec                                                                                                    | L or 633 ESH dat (53.376 & 6 coverage: Not Refundable, Cons overage: Not Refundable, Cons sources is only an estimate bas outs and other croder resource accounter specify an estimate bas accounter specify and the specific of the specific of the specific                                                                                                    | Delegated     Of or essent connectsupport (generation To     International States of the States of the States     or or certain internation you provide in the      or or certain internation you provide in the      or or certain internation you provide in the      or or certain internation you provide in the      or or certain internation you provide in the      or or the states of the      or or the      or or      or or the      or or      or or      or      or or      or      or   | Non-Delegated rever Galaktines and Rales for Examit, phone terms  and phoneseline from consumer reports, and may terms of the second phone deleter for the second phone terms of the second phone deleter for the second phone terms of the second phone deleter for the second phone terms of the second phone deleter for the second phone terms of the second phone deleter for the second phone terms of the second phone deleter for the second phone terms of the second phone deleter for the second phone terms of the second phone terms of terms terms of the second phone terms of terms terms of terms terms of terms terms of terms terms                |
| term of produces in the second of the second of the s      | executions, please contact, Essent/CONES         (2006-21)           (2006-21)         (2006-21)           mark PMB - Monthly Prenaum, 25 0000% C         (2006-21)           (2006-21)         (2006-21)           (2006-21)         (2006-21)           (2006-21)         (2006-21)           (2006-21)         (2006-21)           (2006-21)         (2006-21)           (2006-21)         (2006-21)           (2006-21)         (2006-21)           (2006-21)         (2006-21)           (2006-21)         (2006-21)           (2006-21)         (2006-21)           (2006-21)         (2006-21)           (2006-21)         (2006-21)           (2006-21)         (2006-21)           (2006-21)         (2006-21)           (2006-21)         (2006-21)           (2006-21)         (2006-21)           (2006-21)         (2006-21)           (2006-21)         (2006-21)           (2006-21)         (2006-21)           (2006-21)         (2006-21)           (2006-21)         (2006-21)           (2006-21)         (2006-21)           (2006-21)         (2006-21)           (2006-21)         (2006-21)                                                                                                    | C = 463 ESNT 644 (653.376 &     C = 463 ESNT 644 (653.376 &     C = 463 ESNT 644 (653.376 &     C = 464 (653.376 &     C = 464 (653.                                                                                                    | Delegated     Delegated     ded or revent come bagont (generation to     term     ded on certain information you provided, include     method by our provide to us to provide on equilibrium     ded on certain information you provide to us to provide on equil     method by our provide to us to provide on equil     ded on certain information you provide to us to provide on equil     ded on certain information you provide to us to provide on equil     ded on certain information you provide to us to provide on equil     ded to us to provide to us to provide on equil     ded on equilibrium     ded to us to us to provide on equil     ded to us to provide one equil     ded to us to provide the equilibrium                                                                                                    | Non-Delegated     Non-Delegated     never clubblines are Rales to Educet, please      Registromation from consumer reports, and may to to you, so you sould undoctated that will also     to you, so you sould undoctated that will also     to you, so you sould undoctated that will also     to you, so you sould undoctated that will also     to you, so you sould undoctated that will also     to you, so you sould undoctated that will also     to you so you sould undoctated that will also     to you.     Close                                                                                                    |
| A sector of the sector of the sector of      | er querilons, plener contact, Essenti CONER<br>(2006-21)<br>morer Paid - Monthly Ptersitian, 25 000016 C<br><u>2000006</u> <u>171-28</u><br><u>2000006</u> <u>171-28</u><br><u>200006</u> <u>171-28</u><br><u>200006</u> <u>171-28</u><br><u>200006</u>                                                                                                    | T all 633 ESNT 644 (633.376 & Governage: Not Retundable. Conso<br>overnage: Not Retundable. Conso<br>sources is only an estimate base<br>only and other origination of the<br>sources of the sources of the sources of the<br>Appointion of sources. Evened<br>the sources of the sources of the<br>provide sources of the sources of the<br>sources of the sources of the sources of the<br>sources of the sources of the sources of the<br>constant cases of the sources of the sources of the<br>constant cases of the sources of the sources of the<br>constant cases of the sources of the sources of the<br>constant cases of the sources of the sources of the<br>constant cases of the sources of the sources of the<br>constant cases of the sources of the sources of the sources of the<br>constant cases of the sources of the sources of the sources of the<br>constant cases of the sources of the sources of the sources of the<br>constant cases of the sources of the sources of the sources of the<br>constant cases of the sources of the sources of the sources of the sources of the sources of the sources of the<br>constant cases of the sources of the sources of the sour                                                                                                    | Delegated     Delegated     ded or resummerbangont@essent.os. To     tard     ed on certain information you provided, include     montain you provide to us to provide our ago     de in da agenement to extend instance.es     de don certain information you provided, include     montain you provide to us to provide our ago     de in da agenement to extend instance.es     de don certain information you provided, include     montain you provide to us to provide our ago     de in da agenement to extend instance.es     de don certain information you provide to us to provide our ago     and to us a montain grow tast incommentation house to     antain or our Essent/Cannect department by                                                                                                    | Non-Delegated network outside and the set of Equation is the set of the set of the set o          |
| the second second       | ver querillons, plenne contact, Essenti CONRES<br>(2006-2-1)<br>mover Pade - Monthly Pterstum, 25. 0000% C<br>Peters<br>20000% 517.20<br>20000% 517.20<br>20000% 550.30<br>2000% 550.30<br>2000% 550.20<br>2000% 550.20<br>2000% 550.2                                                                                                    | C = 4 633 ESNT 444 (633 376 &         6 633 ESNT 444 (633 376 &         6 633 ESNT 444 (633 376 &         6 633 ESNT 444 (633 376 &         6 633 ESNT 444 (633 376 &         6 634 ESNT 444 (633 376 &         6 634 ESNT 444 (633 376 &         6 634 ESNT 444 (633 376 &         6 634 ESNT 444 (633 376 &         6 634 ESNT 444 (633 376 &         6 634 ESNT 444 (633 376 &         6 634 ESNT 444 (633 376 &         6 634 ESNT 444 (633 376 &         6 634 ESNT 444 (633 376 &         6 634 ESNT 444 (633 376 &         6 634 ESNT 444 (633 376 &         6 634 ESNT 444 (633 634 ESNT 444 (634 634 ESNT 444 (634 634 ESNT 444 (634 634 ESNT 444 (634 634 ESNT 444 (634 634 ESNT 444 (634 634 ESNT 444 (634 634 ESNT 444 (634 634 ESNT 444 (634 634 ESNT 444 (634 634 ESNT 444 (634 634 ESNT 444 (634 634 ESNT 444 (634 634 ESNT 444 (634 634 634 ESNT 444 (634 634 ESNT 444 (634 634 634 ESNT 444 (634 634 634 634 634 634 ESNT 444 (634 634 634 634 634 634 634 634 634 634                                                                                                    | Delogated     Delogated     delog or essentionmecharport@essent.os. To     and     delog or certain information you provided, livelue monton you provide to us to provide our apo     do or certain information you provided, livelue monton you provide to us to provide our apo     do or certain information you provided, livelue monton you provide to us to provide our apo     do or certain information you provided, livelue monton you provide to us to provide our apo     do or certain information you provided, livelue monton you provide to us to provide our apo     do or certain information you provided, livelue     monton you take downmont to be the boot     due to use the previous include ado     due to use the previous include ado     due to use the previous include     due to use the previous include     due | Non-Delegated reverse Galactines and Reles to Equent, phone reverse Galactines and Reles to Equent, phone to phone the second second se          |
| Concernent Liter      Concernent Liter                                                                                                    | exercision, please contact: Exercit/CNNE:           (2006)         (2006)           please         (2006)           please         (2006)           pl                                                                                                    | de 35 ES-FF del (55.376 & 6     overage: Nol Refundable, Cons     overage: Nol Refundable, Cons     ove                                                                                                    | Delogated     Of or executionerclasport@execution. To     Intel     On oredian intermediate your provided, leda     montainer you provide to us to provide or us gain     montainer you provide to us to provide or us gain     montainer you provide to us to provide or us gain     montainer you provide to us to provide or us gain     montainer you provide to us to provide or us gain     montainer you provide to us to provide or us gain     montainer you provide to us to provide or us gain     montainer you provide to us to provide or us gain     montainer or our Essentitionneck department by     montainer or our Essentitionneck department by     montainer or us to us to department by     montainer or us to us to department by     montainer or us to us to department by     montainer                                                                                                    | Non-Delegated rever Galokinov ani Rales for Exonit, pilone lange galokinov ani Rales for Exonit, pilone lange galokinov ani Rales for Exonit, pilone lange galokinov ani Rales for Exonit, pilone lange galokinov ani tabular development and any balokinov ani tabular development and any balokinov ani tabular development ani tabulari ani balokinov ani tabular development ani tabulari ani balokinov ani tabular development ani tabulari ani balokinov ani tabular development ani tabulari ani balokinov ani tabular development ani tabulari ani balokinov ani tabulari tabulari ani tabulari ani balokinov ani tabulari tabulari tabulari ani balokinov ani tabulari tabulari tabulari ani balokinov ani tabulari tabulari tabu          |
| Control Control Contro Control Control Control Control Control Control Control Control Co      | ere quenches, plenne contact. Essenti CONES<br>(2005-21)<br>Terrer Plat - Norther Plennes, 25 00005 C<br>Terrer Plat - Norther Plennes, 25 00005 C<br>Terrer Plat - Norther Plat - Norther<br>0 00005 150.38<br>de andro religibility totication for mologue to<br>provide of the molecular plane contact<br>provide of the molecular plane contact<br>plane contact - statistica de la contact<br>10 apply the molecular plane contact<br>plane contact - statistica de la contact<br>plane contact - statistica de la contact<br>pla                                                                                                    | C at 633.25% C at 633.376.6     C at 633.25% C at 635.25% C at 635.25\% C at 635.25\% C at 635.25\% C at 63                                                                     | Delegated     Delegated     ded or revent common support (generation To     tard      ed on certain information you provided, inclus minition you provide to a to provide or revent minition you provide to a to provide or revent minition you provide to a to provide or revent minition you provide to a to provide or revent minition you provide to a to provide or revent minition you provide to a to provide or revent minition you provide to a to provide or revent minition you provide to a to provide or revent minition you provide to a to provide or revent minition you provide to a to provide or revent minition you provide to a to provide or revent minition or revent minition of a patient or revent minition of the revent minition of the revent miniti | Non-Delegated     Non-Delegated     network calculations and Rales to Educet, please      integrational to the consumer reports, and may     to you, as you should subcontrate that is also     to you, as you should subcontrate that is also     to you, as you should subcontrate that is also     to you, as you should subcontrate that is also     to you, as you should subcontrate that is also     to you, as you should subcontrate that is also     to you, as you should subcontrate that is also     to you, as you should subcontrate that is also     to you, as you should subcontrate that is also     to you as you should subcontrate that is also     to you as you have a subcontrate that is also     to you as you have a subcontrate that is also     to you as you have a subcontrate that is a subcontrate     also     to you as you have a subcontrate that is a subcontrate that is a subcontrate that is a subcontrate that is a subcontrate that is a subcontrate that is a subcontrate that is a subcontrate that is a subcontrate that is a subcontrate that is a subcontrate that is a subcontrate that is a subcontrate that is also                                                                                                    |
| Construction of the second operation of the second operation operation operatio      | er quertilons, plener contact; Essenti CONES<br>( quote-S 1)<br>merer Pael - Monthly Pierniam, 25 0000% C<br>Paelson - Paelson - Pae                                                                                                    | C all 633 ESHT GAI (633.376 &     Good Control (633.376 &     Good Control (633.3                                                                                                    | Delogated     Delogated     Seld or resummerbanypolitigesent us. To     tard     ded on certain information you provided, include     montain you provide to us to provide our ago     de lon a regenerate to extend the advector our ago     de lon an agreement to extend the advector our ago     de lon an agreement to extend the advector our ago     de lon an agreement to extend the advector our ago     de lon advector our extend to extend the advector our ago     de lon advector our extend to extend the advector our ago     de lon advector our extend to extend the advector our extend     de lon a readement to extend the advector our extend     de long to extend to extend the advector our extended     advector our extended     advector our extended     de long to extend to extend to extend the advector our extended     advector our extended     advector our exten | Non-Delegated      Non-Delegated      network calabilities are Rafes to Educet, please      Toy information from consurver reports, and may      toy information from consurver reports, and may      toy us byou about ancestmate that we are      consequer framework (RAD) recommendation      consequer framework (RAD) recommendation      consequer framework (RAD) recommendation      consequer framework (RAD) recommendation      consequer framework (RAD) recommendation      consequer framework (RAD) recommendation      consequer framework (RAD) recommendation      consequer framework (RAD) recommendation      consequer framework (RAD)      consequer framework (RAD)      con               |
| Control Status: Control Status Control Status       | ere questions, pleane contact. Essenti CONRE<br>(2006)-21<br>2007<br>2007<br>200                                                                                                    | All Constraints     All Constraints     A                                                                                                    | Concernance bargeont (generation of provided, lively on central information you provided, lively on the second of the second of the secon | Non-Delegated     Non-Delegated     network Galaktives and Rules for Exceed, phone     they information from consumers reports, and may     they information from consumers reports, and may     they information from consumers reports, and may     they information from consumers reports, and may     they information from consumers reports.     The second of the Consumers     the Constant reports and the constant of the constant information     the Constant reports and constant information     the Constant reports and constant information     the constant reports and constant information     the constant state reports and constant information     the constant state reports and constant information                                                                                                    |
| Control Control C      | ere quenchers, plenne contact. Exercitio.CNNEE<br>(2006)-21<br>2007<br>2007<br>2                                                                                                    | C = 48.52.53/76.6     C = 48.52.53/76.6                                                                                                    | Delegated     Delegated     Second Control Control Contro | Non-Delegated     Non-Delegated     network calculations and Rales to Expert, please      the standard standard sta               |
| Elocal Control of Control of      | ere quentions, pleane contact, Essenti CONES<br>(2006-21)<br>ESSENT ST 25<br>20000/5 17 12<br>20000/5 17 12<br>20000/5 17                                                                                                    | T     al S3 25-YT dati (S3 376 & 6       voerage: Not Refundable: Cons     coverage: Not Refundable: Cons       voerage: Not Refundable: Cons     coverage: Not Refundable: Cons       voerage: Not Refundable: Cons     coverage: Not Refundable: Cons       voerage: Not Refundable: Cons     coverage: Not Refundable: Cons       voerage: Not Refundable: Cons     coverage: Not Refundable: Cons       voerage: Not Refundable: Construction     coverage: Not Refundable: Coverage: Not Refundable: Coverage: Not Refundable: Not Refundable: Coverage: Not Refundable: Coverage: Not Refundable: Coverage: Not Refundable: Coverage: Not Refundable: Coverage: Not Refundable: Coverage: Not Refundable: Coverage: Not Refundable: Coverage: Not Refundable: Coverage: Not Refundable: Not Refundable: Coverage: Not Refundable: Coverage: Not Refundable: Coverage: Not Refundable: Coverage: Not Refundable: Coverage: Not Refundable: Not Refundable: Not Refundable: Not Refundable: Not Refundable:                                                                                                    | de on certain information you providet, lecture and on certain information you providet, lecture mention you previde to uit to provide our quo de la data questrata la viente la la data data data data data data dat                                                                                                    | Non-Delegated     Non-Delegated     Non-Del               |

Note: The MeridianLink® process flow requires that you request a rate quote or have saved a rate quote prior to submitting an MI application (Order MI Policy). Your ability to order Non-Delegated MI is defined by your local MeridianLink® Administrator.

You can submit immediately upon receiving an MI Rate Quote, or submit at a later time via the following steps:

- 1. Open the loan and access the Order MI Policy screen.
- 2. Click on the **View Quote** link in the **MI Quotes on File** section to open the MI Quote screen.
- 3. Click on the **Apply Quote and Order Policy Non-Delegated** button to submit your MI application.

A pop-up will let you know that Essent has received your submission. Click **OK**, then click **Close** on the MI Quote Screen.

 When the Order MI Policy screen refreshes (or you manually refresh by clicking to a different screen and then back to Order MI Policy), both the latest MI Quotes and MI Policy Orders for the loan will be displayed.

## Note: Fees will automatically be updated when new documents are returned.

 The MI Policy Order will always indicate the application Decision type is Suspended for Non-Delegated submissions with a message stating:

"Application in Progress, awaiting submission of loan documentation." (See Page 2 for **Document Submission Instructions via Essent's MiDocs**).

6. Once a decision has been made on your loan by our Underwriting team, you will be notified by e-mail and the certificate (or other document) will be available for viewing in the **EDocs folder** within MeridianLink<sup>®</sup>.

# Important: If your loan data changes after initial submissions, resubmit your loan, contact Essent Underwriting, and upload your updated documents.

Your Essent documents – Rate Quote, MI Certificate and Pre-Commitment – will be located in the EDocs folder within the Document List.

7. To view the document, click on View pdf.

### Mortgage Insurance provided by Essent Guaranty, Inc.

© 2025 Essent Guaranty, Inc., All rights reserved. | Two Radnor Corporate Center, 100 Matsonford Road, Radnor, PA 19087 | essent.us EGI-6200.075 (04/25)

## 🕸 ESSENT®

## ESSENT USER TIP SHEET MeridianLink<sup>®</sup> Mortgage

| Mi                                                                                                    |                                                                                                    |                                                                                                    |                                                                                                    |
|----------------------------------------------------------------------------------------------------|----------------------------------------------------------------------------------------------------|----------------------------------------------------------------------------------------------------|----------------------------------------------------------------------------------------------------|
|                                                                                                    | iDocs                                                                                                    |                                                                                                    |                                                                                                    |
| nen                                                                                                    | nts                                                                                                    |                                                                                                    |                                                                                                    |
| oad                                                                                                    | Documents for Underwriting:                                                                                                    |                                                                                                    |                                                                                                    |
|                                                                                                    |                                                                                                    |                                                                                                    |                                                                                                    |
| -                                                                                                    | The filename of the documents being uploaded mu                                                                                                    | st have one of the following extensions                                                                                                    | : .jpg, .jpeg, .gif, .png, .xls,                                                                                                    |
|                                                                                                    | .doc, .docx, .pdf, .txt, .rtf, .tif, .tiff                                                                                                    |                                                                                                    |                                                                                                    |
| ÷                                                                                                    | Standard Documentation Requirements: Verified 1                                                                                                    | 003 and 1008. Merged Credit Report. F                                                                                                    | ) I/I P Findings (if applicable                                                                                                    |
|                                                                                                    | income and asset documentation, employment ver                                                                                                    | ification, sales contract (if applicable) a                                                                                                    | nd complete appraisal.                                                                                                    |
|                                                                                                    |                                                                                                    | _                                                                                                    |                                                                                                    |
|                                                                                                    | Enter Certificate Number: 0364608                                                                                                    |                                                                                                    |                                                                                                    |
|                                                                                                    | Enter Loan Number: 456564564533                                                                                                    | 6 View Pr                                                                                                    | winush Unloaded Docum                                                                                                    |
|                                                                                                    |                                                                                                    |                                                                                                    | evidually optionated bocum                                                                                                    |
|                                                                                                    | Filename                                                                                                    |                                                                                                    | Status Size                                                                                                    |
|                                                                                                    | Homebuyer Credit Report.png                                                                                                    |                                                                                                    | 100% 194 ki                                                                                                    |
|                                                                                                    | Homebuyer Appraisal.pdf                                                                                                    |                                                                                                    | 100% 93 ki                                                                                                    |
|                                                                                                    |                                                                                                    |                                                                                                    |                                                                                                    |
| )                                                                                                    | Select Document(s)                                                                                                    |                                                                                                    | 100% 287                                                                                                    |
|                                                                                                    | Enter Commonte/Alates for Lindonuciting                                                                                                    |                                                                                                    |                                                                                                    |
| 2                                                                                                    | Call me if you have questions.                                                                                                    |                                                                                                    |                                                                                                    |
|                                                                                                    |                                                                                                    |                                                                                                    |                                                                                                    |
| ote                                                                                                    | ::                                                                                                    |                                                                                                    |                                                                                                    |
| ote<br>as<br>kir                                                                                                    | :<br>e allow documents to reach a statung on Submit to Underwrffullr cinng lyou d                                                                                                    | is of 100% before finalizing<br>/ill receive a message indic                                                                                                    | the process by ating that the                                                                                                    |
| as<br>kir<br>cur                                                                                                    | :<br>se allow documents to reach a statu<br>ng on Submit to Underwriting. You v<br>ments have successfully completed<br>Submit to Underwriting                                                                                                    | is of 100% before finalizing<br>vill receive a message indic<br>the upload process. How w<br>Leave Screen without U                                                                                                    | the process by<br>ating that the<br>rould you like to<br>ploading Documen                                                                                                    |
| ote<br>sas<br>kir<br>cui                                                                                                    | e:<br>se allow documents to reach a statu<br>og on Submit to Underwriting. You v<br>ments have successfully completed<br>Submit to Underwriting                                                                                                    | is of 100% before finalizing<br>ill receive a message indic<br>the upload process. How w<br>Leave Screen without U                                                                                                    | the process by<br>ating that the<br>rould you like to<br>ploading Documen                                                                                                    |
| ote<br>as<br>kir<br>cur<br>5                                                                                                    | e:<br>se allow documents to reach a statu<br>og on Submit to Underwriting, You v<br>ments have successfully completed<br>Submit to Underwriting<br>SSENT* ESSENT ONLINE                                                                                                    | is of 100% before finalizing<br>ill receive a message indic<br>the upload process. How w<br>Leave Screen without U                                                                                                    | the process by<br>ating that the<br>yould you like to<br>ploading Document                                                                                                    |
| ote<br>sas<br>kir<br>cur<br>5                                                                                                    | s:<br>se allow documents to reach a statu<br>or on Submit to Underwriting, You v<br>ments have successfully completed<br>Submit to Underwriting                                                                                                    | is of 100% before finalizing<br>ill receive a message indic<br>the upload process. How w<br>Leave Screen without U                                                                                                    | the process by<br>ating that the<br>rould you like to<br>ploading Documen                                                                                                    |
| eas<br>kir<br>cur<br>5                                                                                                    | se allow documents to reach a statu<br>ng on Submit to Underwriting. You y<br>ments have successfully completed<br>Submit to Underwriting<br>SSENT* ESSENT ONLINE                                                                                                    | us of 100% before finalizing<br>vill receive a message indic<br>the upload process. How w<br>Leave Screen without U                                                                                                    | the process by ating that the vould you like to ploading Document of the second of the second of the                                                                                                    |
| ete<br>as<br>kir<br>cur<br>5                                                                                                    | se allow documents to reach a statu<br>ng on Submit to Underwriting. You w<br>ments have successfully completed<br>Submit to Underwriting<br>SSEENT* ESSENT ONLINE<br>(MIORDERING MIDOCS<br>bmicsion and Pipeline Documents Recourses)                                                                                                    | is of 100% before finalizing<br>till receive a message indic<br>the upload process. How w<br>Leave Screen without U                                                                                                    | The process by any other second second secon                                                                                                    |
| bite<br>assisting<br>cur<br>5<br>E<br>H00                                                                                                    | s:<br>se allow documents to reach a statu<br>ng on Submit to Underwriting. You w<br>ments have successfully completed<br>Submit to Underwriting<br>SSEENT* ESSENT ONLINE<br>MICONSTRUCTION MICONSTRUCTION<br>MICONSTRUCTION<br>MICONSTRUCTION | is of 100% before finalizing<br>(III receive a messace indic<br>the upload process. How w<br>Leave Screen without U                                                                                                    | The process by atting that the found you like to proceed on the second second s                                                                                                    |
| te<br>sas<br>kir<br>cur<br>5<br>HOI<br>sub                                                                                                    | Se allow documents to reach a statung on Submit to Underwriting. You v<br>ments have successfully completed<br>Submit to Underwriting SSEENT* ESSENT ONLINE SSEENT* ESSENT ONLINE ME • MIODERINE • MIDOCS Demission and Pipeline Documents Resources careeds for Foundationed Prevent Originated must have one of the tokarees                                                                                                    | IS OF 100% before finalizing<br>/III receive a message indic<br>the upload process. How w<br>Leave Screen without U                                                                                                    | the process by atting that the source of the source of the                                                                                                    |
| E<br>HOI<br>block                                                                                                    |                                                                                                    | ts of 100% before finalizing<br>till receive a message indic<br>the upload process. How w<br>Leave Screen without U                                                                                                    | the process by ating that the could you like to be a second you like to be a second you like to be a second you like to be a second you will be a second you will be a second you                                                                                                    |
| E<br>HOI<br>Sub<br>d Dor<br>Sub                                                                                                    |                                                                                                    | es of 100% before finalizing<br>vill receive a message indic<br>the upload process. How w<br>Leave Screen without U                                                                                                    | The process by adding that the could you like to be adding bocument of the could you like to be adding bocument of the could you like to be adding bocument of the could be adding bocument of the could be adding bocument of                                                                                                    |
| HOI<br>of the<br>backing<br>of the<br>of the<br>of t |                                                                                                    | rs of 100% before finalizing<br>(ill receive a message indic<br>the upload process. How w<br>Leave Screen without U                                                                                                    | The process by any other sectors in the process by any other sectors and any other sectors and any other sectors any other sectors any other sectors and any other sectors and any other sectors any other sectors any other sectors and any other sectors any other sectors a                                                                                                    |
| HOI<br>of the<br>sas<br>kir<br>cur<br>5<br>F<br>HOI<br>of Doc<br>of The<br>pro-<br>station<br>inco                                                                                                    |                                                                                                    | es of 100% before finalizing<br>till receive a messace indic<br>the upload process. How w<br>Leave Screen without U                                                                                                    | The process by<br>bring that the<br>yould you like to<br>ploading Document<br>the bing document hat to be scientific the<br>could be document of the<br>could be document of<br>could be document of<br>could be document of<br>could be<br>could be document of<br>could b |
| te<br>sas<br>kir<br>cur<br>5<br>HOI<br>Sub<br>d Doc<br>The<br>Sub<br>d Doc                                                                                                    |                                                                                                    | rs of 100% before finalizing<br>(III receive a messace indic<br>the upload process. How w<br>Leave Screen without U                                                                                                    | The process by a second second                                                                                                    |
| HOI<br>Sub<br>I Doc<br>The<br>Stati<br>inco                                                                                                    |                                                                                                    | rs of 100% before finalizing<br>fill receive a message indic<br>the upload process. How w<br>Leave Screen without U<br>Leave Screen without U<br>receive doc. doc. gf. jeg. jg. pf.<br>rpst. DUR.P (ndigs (f apticate),<br>and orderide spread.<br>Ver Proventy (blacked Documents<br>New Ne                                                                                                    |                                                                                                    |
| E<br>B<br>B<br>B<br>B<br>B<br>B<br>B<br>B<br>B<br>B<br>B<br>B<br>B<br>B<br>B<br>B<br>B<br>B<br>B                                                                                                    |                                                                                                    | es of 100% before finalizing<br>III receive a message indic<br>the upload process. How w<br>Leave Screen without U<br>esert of the spectra state<br>restrict for the spectra state<br>restrict of the spectra state<br>restrict of the spectr | The barry process by a trip of the process by a trip of the trip of the trip o                                                                                                    |
| E<br>HOI<br>Sub<br>Sub<br>Ce<br>E                                                                                                    |                                                                                                    | esion f 100% before finalizing<br>fill receive a message indic<br>the upload process. How w<br>Leave Screen without U<br>esions doc, doc, gr jeg, jeg, pr<br>restors doc, doc, gr jeg, jeg, pr<br>restors doc, doc, gr jeg, jeg, pr<br>restors doc, doc, gr jeg, jeg, pr<br>restors doc, doc, gr jeg, jeg, pr<br>restors doc, doc, gr jeg, jeg, pr<br>restors doc, doc, gr jeg, jeg, pr<br>restors doc, doc, gr jeg, jeg, pr                                                                                                    | the process by adding that the could you like to  ploading Document      the second of the second second seco                                                                                                    |
| E<br>HOI<br>Sub<br>Sub<br>Sub<br>Sub<br>Sub<br>Sub<br>Sub<br>Sub<br>Sub<br>Sub                                                                                                    |                                                                                                    | es of 100% before finalizing<br>fill receive a message indic<br>the upload process. How we<br>Leave Screen without U                                                                                                    | The process by any other sectors and a sector sector secto                                                                                                    |
| E<br>B<br>B<br>B<br>B<br>B<br>B<br>B<br>B<br>B<br>B<br>B<br>B<br>B<br>B<br>B<br>B<br>B<br>B<br>B                                                                                                    | Comparison of the discount of the second a status of a status of                                                                                                    | es of 100% before finalizing<br>(III receive a messace indic<br>the upload process. How w<br>Leave Screen without U                                                                                                    | I the process by<br>ating that the<br>yould you like to<br>ploading Document<br>to the series of the series of the<br>control of the series of the<br>control of the series of the<br>series of the series of the series<br>of the series of the series of the<br>series of the series of the series of the<br>series of the series of the series of the series of the<br>series of the series of the series of the series of the<br>series of the series of the series of the series of the<br>series of the series of the series of the series of the<br>series of the series of the series of the series of the<br>series of the series of the series of the series of the<br>series of the series of the series of the series of the<br>series of the series of the series of the series of the<br>series of the series of the series of the series of the<br>series of the series of the series of the series of the<br>series of the series of the series of the series of the series of the<br>series of the series of the series of                                                             |
| E<br>B<br>B<br>B<br>B<br>B<br>B<br>B<br>B<br>B<br>B<br>B<br>B<br>B<br>B<br>B<br>B<br>B<br>B<br>B                                                                                                    |                                                                                                    | es of 100% before finalizing<br>fill receive a message indic<br>the upload process. How w<br>Leave Screen without U                                                                                                    |                                                                                                    |

MeridianLink® is a registered trademark of MeridianLink, Inc.

### Dessentconnect

#### Need Help? Contact our EssentConnect team at:

833.ESNT4MI (833.376.8464) | essentconnectsupport@essent.us

If you already have a **MiDocs Login ID and Password**, follow the steps below. If not, please contact the EssentCONNECT team at <u>essentconnect@essent.us</u> or 855-282-1483 to sign up.

Go to <u>https://essentonline.essent.us/midocs</u>, and bookmark it for easy access.

- Enter the Essent Certificate Number. (This can be found on the Order MI Policy or MI Policy Screens in MeridianLink<sup>®</sup>).
- 2. Enter your Loan Number.

These two identifiers will be associated in our system to recognize your MI application, regardless of how it was submitted. If a match cannot be found, you will receive the following message:

Please check data entry of Lender Loan Number and Certificate Number. This combination is not found in our system. Please call our EssentCONNECT team at 855-282-1483 or <u>essentconnect@essent.us</u> with any questions.

- Click Select Document(s). Depending on your system, you may be able to Drag and Drop files from your computer to the Upload screen or use Control-Click to capture multiple files at the same time.
  - Once the status of each of your files is at 100%, the **Submit to Underwriting** button at the bottom of the screen will change from gray to orange.
  - If you need to remove a file from the list, click the **Remove** button.
- 4. Enter any **comments or notes** for Essent's Underwriting Team about the files or the loan.
- Click Submit to Underwriting. If your software allows, you will be able to watch the progress as your files are transmitted to Essent. If you attempt to leave the MiDocs screen before your documents are completely uploaded, the pop-up below will appear to help you determine how you would like to proceed.
- Once you have submitted documents you can click on the View Previously Uploaded Documents link to search for and see a list of the documents you already sent to Essent.
- 7. When your upload has completed successfully, you will receive this message

If you have more files to upload, click **Go Back**. If you have completed your upload, click **Upload Documents for Another Loan**.

### Mortgage Insurance provided by Essent Guaranty, Inc.

© 2025 Essent Guaranty, Inc., All rights reserved. | Two Radnor Corporate Center, 100 Matsonford Road, Radnor, PA 19087 | essent.us EGI-6200.075 (04/25)